## **Reimbursing a Guest**

1. While in your report, click on the name of the report at the top, or go under details- report header to open the report header.

| Bank test                                                  |                                    |                             |                                            |                                         |                                          |                                   |                                | Delete Report Submit Report |
|------------------------------------------------------------|------------------------------------|-----------------------------|--------------------------------------------|-----------------------------------------|------------------------------------------|-----------------------------------|--------------------------------|-----------------------------|
| + New Expense + Quick Expenses Import Expenses             | Receipts * Print / Email *         |                             |                                            |                                         |                                          |                                   |                                | Hide Exceptions             |
| Exceptions Expense Type Date Amount Exception              | Report<br>Report Header            |                             |                                            |                                         |                                          |                                   |                                | ×                           |
| Meals 01/21/2015 \$45.76 O Per TAMUS Policy                | Totals                             | ernight stay is required. I | If this is a business meal please adjust t | the expense type selected accordingly.  |                                          |                                   |                                | ^                           |
| Meals 01/21/2015 \$45.76 Based on your sy                  | Audit Trail                        | re the GSA rate entered.    | Please edit the Report Header to includ    | le the GSA rate before adding any addit | tional expense entries.                  |                                   |                                |                             |
| Underfined 01/21/2015 300.23 The entry has on              | Approval Flow                      | e for the entry before yo   | u can submit the expense report.           |                                         |                                          |                                   |                                | -                           |
| Expenses                                                   | Comments                           |                             |                                            |                                         |                                          |                                   |                                | Available Receipts          |
| Date * Expense Type Adding New Expense                     | Cash Advances<br>Available         | e                           |                                            | 10                                      | adV an antalian annan a stab Marana      |                                   |                                |                             |
| 01/21/2015 Meals                                           | Assigned                           | ew expense, click the ap    | ppropriate expense type below or type i    | me expense gpe in me neid above. To     | ean an existing expense, click the expe- | nse on the left side of the page. |                                |                             |
| 01/21/2015 Undefined<br>Office Warehouse, College Station, | Allocations<br>Allocations         | tly Used Expense            | e Types                                    |                                         |                                          |                                   |                                | ?                           |
|                                                            | Travel Allowances<br>New Itinerary | ise Types                   |                                            |                                         |                                          |                                   |                                |                             |
|                                                            | Available Itineraries              | ations                      | Lodging                                    | Other                                   | Other                                    | Transportation                    | Transportation                 |                             |
|                                                            | Reimbursable Allowances Summary    |                             | Hotel                                      | Dues                                    | Services-Other than Travel               | Airfare Ticket Tax                | Limousine                      |                             |
|                                                            | TET THE TET AND A                  | liteals                     | Hotel Tax                                  | Educ Books < \$5k                       | Student Registration                     | Airline Fees                      | Mileage Single Engine Aircraft |                             |
|                                                            | Business                           | Meal Alashal                | Other                                      | Incidentals                             | Travel Agent Fees                        | Boat                              | Mileage Twin Engine Aircraft   |                             |
|                                                            | Meals                              | mean-Aconor                 | ATM Cash Withdrawal                        | Internet                                | Personal Car - Mileage                   | Bus/Shuttle                       | Parking                        |                             |
|                                                            | Meals-No                           | n-Overnight                 | Bank Fees                                  | Laundry                                 | Personal Car Mileage                     | Car Rental                        | Subway                         |                             |
|                                                            | Sales Tax                          | Charged in Error            | Conference Registration                    | Rental of Space                         | Transportation                           | Gasoline                          | Taxi                           |                             |
|                                                            |                                    |                             |                                            |                                         | Airfare                                  | Transportation                    |                                |                             |
|                                                            |                                    |                             |                                            |                                         |                                          | Train                             |                                |                             |
|                                                            |                                    |                             |                                            |                                         |                                          | Train                             |                                |                             |

2. Find the FAMIS External VID section at the left bottom of the report header.

| Policy *                                   | Destination | n *                                   |   | Trip Star | t Date *                  |   |  |
|--------------------------------------------|-------------|---------------------------------------|---|-----------|---------------------------|---|--|
| Travel ~                                   |             | test                                  |   |           | 10/02/2017                |   |  |
| Trip End Date *                            | Report Da   | te                                    |   | Purpose   | & Benefit *               |   |  |
| 01/31/2025                                 | 10/27/2     | 2017                                  |   | test      |                           |   |  |
| Report Id                                  | Report Cu   | rrency                                |   | Approva   | Status                    | Â |  |
| 63B22DE34DAA40138493                       | US, Do      | llar                                  |   | Sent      | Back to Employee          |   |  |
| Payment Status                             | Policy *    |                                       | 0 | System    | Vember *                  | 0 |  |
| Not Paid                                   | ▼ ~         | TRAVEL                                |   | ▼ ~       | (02) TEXAS A&M UNIVERSITY |   |  |
| Department / Sub-Department *              | Account *   |                                       | 0 | Account   | Attributes *              | 6 |  |
| ▼ マ (FISC OPS) FMO - ACCOUNTING OPERATIONS | ▼ ~         | (210410 22000) FMO - ACCOUNTS PAYABLE |   | ▼ ~       | (L) LOCAL                 |   |  |
| Personal Travel Included?                  | Departmen   | nt Reference Number                   |   | Travel C  | lassification *           |   |  |
| None Selected V                            |             |                                       |   | Emple     | oyee-In State             | ~ |  |
| Student Travel Type                        | Headquart   | ters                                  |   | Auth. Re  | quest Encumbrance Release |   |  |
| None Selected ~                            |             | None Selected                         |   |           | Final                     |   |  |
| Famis External VID 🚱                       |             |                                       |   |           |                           |   |  |
| ▼ - Search by Text                         |             |                                       |   |           |                           |   |  |
|                                            |             |                                       |   |           |                           |   |  |
|                                            |             |                                       |   |           |                           |   |  |

3. Click the drop down on the side. You can search by text, code, or either. Click Text.

| ▼ ~    | Search by Text | t |  |
|--------|----------------|---|--|
| -      |                |   |  |
| lext   |                |   |  |
| Code   |                |   |  |
| Fithor |                |   |  |

Cancel

## Famis External VID 🕜

4. Start Typing the system member the traveler belongs to and then start typing the name of the traveler. Once you see the name of the External Vendor, click on the name, and save. This will ensure the vendor gets reimbursed and not the person whose profile the expense report is under.

Famis External VID 🕜

| <b>T</b> ~ | 02 b                                                              |   |
|------------|-------------------------------------------------------------------|---|
|            | 02 B CLARK KEVIN PAUL (02198180)                                  |   |
|            | 02 BA BOCAR (02039099)<br>02 BAATH GURJINDER SINGH (02201899)     |   |
|            | 02 BABATOPE AYOMIPOSI B (02048357)<br>02 BABENKA ILONA (00391748) |   |
|            | 02 BABILA TALI LEA (02242477)                                     |   |
|            | 02 BABINA TANIA (02096018)<br>02 BACCEGA BROOKLYN M (02118567)    | - |

Fanis Extreme VID @
T
V
02 BABATOPE AYOMIPOSI B (02048357)
Cancel Sev